## ขั้นตอนการลงทะเบียนใช้งานระบบ OTP (One Time Password)

1. เข้าเว็บไซต์ระบบสารสนเทศเพื่อการบริหารด้านงานคลัง (e-Financial) หรือคลิก https://passport.mju.ac.th/?W=de8ea2f1ea5b443c9818dcde3c4c2a9f

2. Login เข้าระบบ โดยใส่ Username และ Password จากนั้นกดปุ่ม "ลงชื่อเข้าใช้ระบบ"

| 55.77                                                                                            | แบบฟอร์มตรวจสอบสิทธิ<br>กรสนเทศเพื่อการบริหารด้านงานคลัง มหาวิทยาลัยแม่โจ้                                                                                                    |
|--------------------------------------------------------------------------------------------------|----------------------------------------------------------------------------------------------------|
|                                                                                                  | O บุตลากร ● บักลึกษา<br>Username : Username ไม่ต้องใส่ @mju.ac.th                                                                                                    |
|                                                                                                  | Password : Password                                                                                                    |
|                                                                                                  | +ว ดงชื่อเข้าใช้ระบบ                                                                                                    |
| ອຽວຈສອນ/ສຄືດີ<br>ອວວຈສອນທະເນີຍາມ<br>ເສຍປາະຈາກ່ານກະຍາຍນ ຊ<br>ເວລາແຫ່ຍາຍະເນີຍາມ<br>ເລີຍດາາແຕ່ກະການ | 2 บ้อนเนะนำ<br>ระบบส่วนนี้เป็นเพียงส่วนที่ได้คราร<br>สอเสียต้อย้ำให้อ่าน ระบบสารสนเหล<br>เพื่อการบริหารด้านงานคลัง<br>มหาวิหมาสัยแม่โร้ เท่าให้ ดังนี้<br>สี่หลึกสารบ้าริหานส่วนต่างๆ ของ<br>ระบบสารสนเหลเพื่อการบริหาร<br>ถ้านงานคลัง มหาวิหมาวิทยาลัยแม่โร้ ผู้<br>ไปรับนะสองสิตสอกใบผู้ผู้แล ระบบ |

3. ระบบจะแสดงหน้าจอดังในภาพ ซึ่งจะมีแถบสีแดงด้านบน ให้กดปุ่ม "ลงทะเบียนใช้งานระบบ OTP"

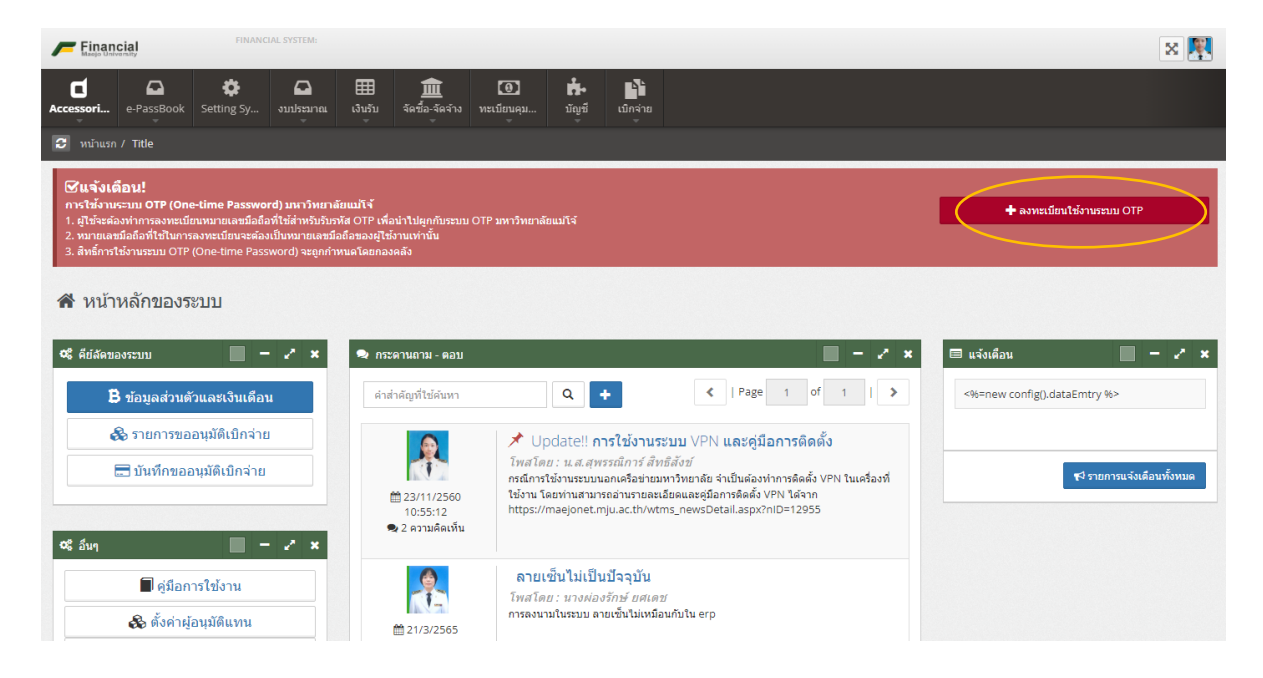

4. ระบบจะแสดงแบบฟอร์มการลงทะเบียน OTP ให้ใส่หมายเลขโทรศัพท์มือถือที่ต้องการใช้งานระบบ OTP จากนั้นกดปุ่ม "บันทึก"

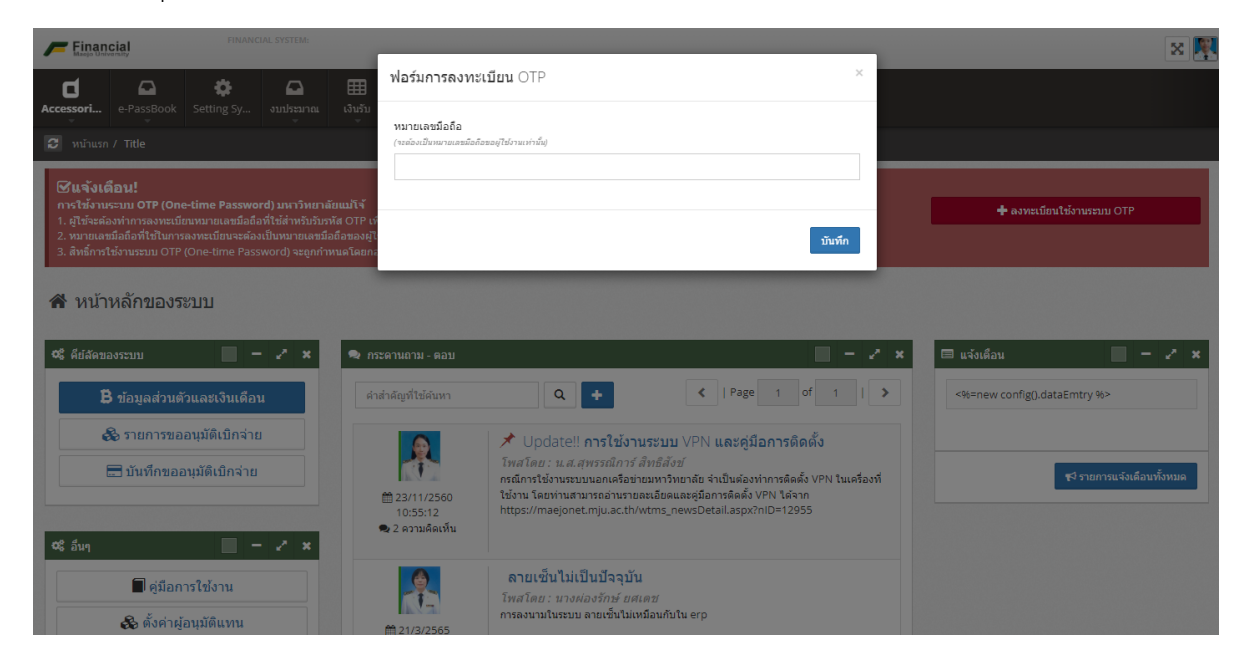

5. ระบบจะกลับมาที่หน้าจอหลักดังในภาพ โดยจะมีแถบสีเขียวแสดงสถานะการลงทะเบียนใช้งานระบบ OTP ของหมายเลขโทรศัพท์มือถือที่ขอใช้งานว่า "รออนุมัติการใช้งาน" เมื่อระบบแสดงหน้าจอนี้แล้ว ให้แจ้ง Admin (กองคลัง) เพื่อดำเนินการอนุมัติการใช้งานต่อไป

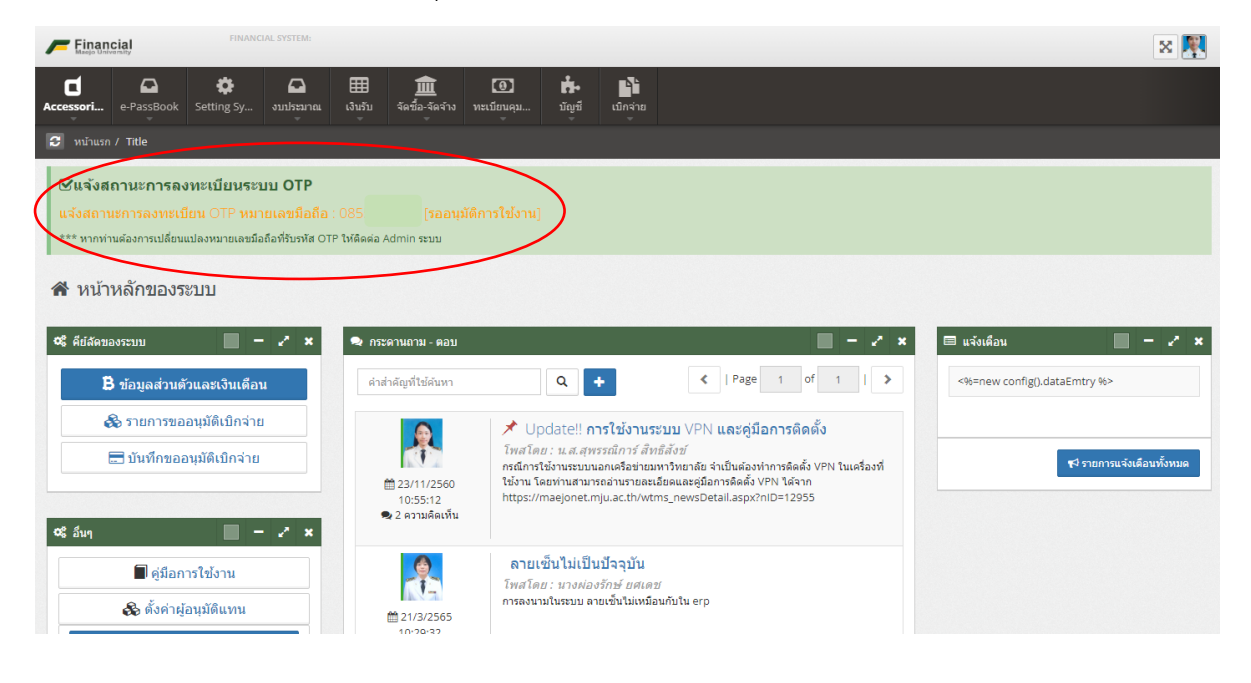

 6. เมื่อ Admin อนุมัติการใช้งานระบบแล้ว ระบบจะดำเนินการประมวลผล ซึ่งต้องรอจนครบ 24 ชั่วโมง ถึงจะสามารถเข้าใช้งานระบบ OTP ได้ โดยระหว่างนี้ท่านสามารถเข้าใช้งานระบบสารสนเทศเพื่อการบริหาร ด้านงานคลัง (e-Financial) ได้ตามปกติ

7. เมื่อครบ 24 ชั่วโมง ให้ดำเนินการ Login เข้าระบบ โดยใส่ Username และ Password จากนั้นกดปุ่ม "ลงชื่อเข้าใช้ระบบ"

| ระบา                                                                   | <mark>แบบฟอร์มตรวจสอบสิทธิ</mark><br>เสารสนเทศเพื่อการบริหารด้านงานคลัง มหาวิทยาลัยแม่โจ้                                                                                                    |
|------------------------------------------------------------------------|----------------------------------------------------------------------------------------------------|
|                                                                        | O บุคมากร ● บัคศึกษา<br>Username : Username ไม่ต้องใส่ @mju.ac.th                                                                                                    |
|                                                                        | Password : Password                                                                                                    |
|                                                                        | +) ดงชื่อเข้าใช้ระบบ                                                                                                    |
| ທຽວຈສອນ/ສຄິຕິ<br>ຄວາສອມຢຄານະກາວຄອນຈະເນັຍນ<br>ເອຍປາເຈົ້າທັວປາຂອງອນ<br>ຊ | บ้อแนะหน้า<br>ระบบส่วนนี้เป็นเพียงส่วนที่ใช้ครวจ<br>สอบสิทธิแข้าใช้งาน ระบบสารสนเหล<br>เพื่อการบริหารต้านงานตลึง<br>มหาริหมายในส่วนตรงๆ ของ<br>ระบบสารสนเหลเพื่อการบริหาร<br>รั้นหาริหมายในส่วนตรงๆ ของ<br>ระบบสารสนเหลเพื่อการบริหาร<br>ช้านจานตลิงมหาริหมายในแม่ไจ้ ผู้ |

8. ระบบจะส่งรหัส OTP ให้ทางหมายเลขโทรศัพท์มือถือที่ลงทะเบียนไว้

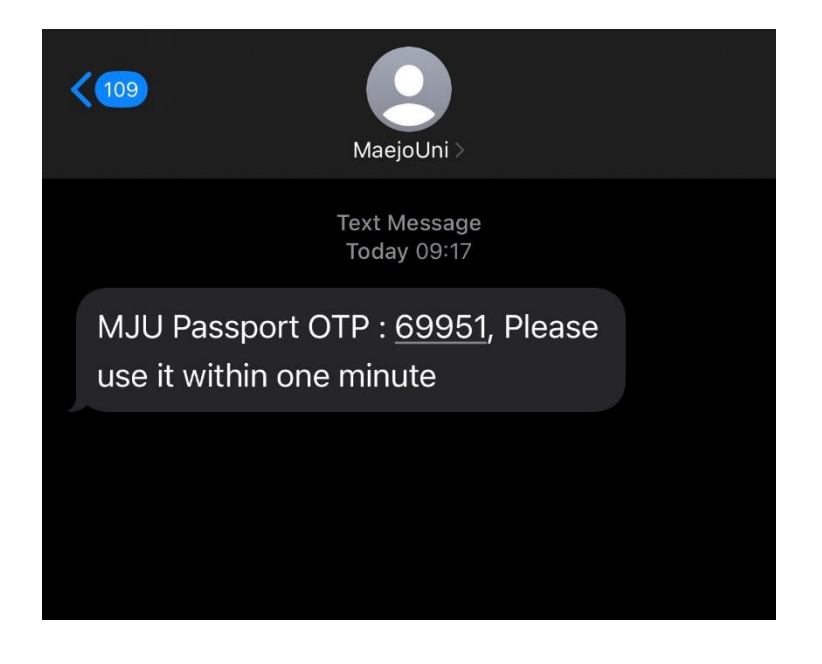

9. หน้าจอระบบจะแสดงช่องให้ใส่รหัส OTP ให้ใส่รหัส OTP ที่ได้รับในช่องดังกล่าว จากนั้นกดปุ่ม "ลงชื่อเข้า ใช้ระบบ"

| ระบบเ                                                               | <b>แบบท</b><br>สารสนเทศเพื่อเ                                                                                              | <mark>ปอร์มตรวจส</mark> ถ<br>การบริหารด้านงาน                       | อบสิทธิ<br>คลัง มหาวิทยาลัยแม่                                                                                       | Ĩá               |                                                                                                    |
|---------------------------------------------------------------------|----------------------------------------------------------------------------------------------------|---------------------------------------------------------------------|----------------------------------------------------------------------------------------------------|------------------|----------------------------------------------------------------------------------------------------|
|                                                                     |                                                                                                    | O บุคลากร ● นักศ์                                                   | สึกษา                                                                                                    |                  |                                                                                                    |
|                                                                     | Username :                                                                                                    | baisri                                                              |                                                                                                    |                  |                                                                                                    |
|                                                                     | Password :                                                                                                    |                                                                     |                                                                                                    |                  |                                                                                                    |
|                                                                     | OTP :                                                                                                    | ЮТР                                                                 |                                                                                                    | 1                |                                                                                                    |
|                                                                     |                                                                                                    | 🔊 ລາຍໃລເຫັດໃຫ້ຮະນາ                                                  |                                                                                                    |                  |                                                                                                    |
|                                                                     |                                                                                                    |                                                                     |                                                                                                    |                  |                                                                                                    |
| ดรวจสอบ/สถิติ                                                       | ข้อแนะนำ                                                                                                    |                                                                     | ระบบ Passp                                                                                                    | ort              | ติดต่อสอบถาม                                                                                                    |
| รวมสอบสถานะการลงทะเบียน<br>เลยประจำสัวประชาชน Q<br>ระบบที่เงหะเบียน | ระบบส่วนนี้เป็นเพียงส่วก<br>สอบสิทธิเข้าใช้งาน ระบ<br>เพื่อการบริหารด้านงา<br>มหาวิทยาด้ยแม่โจ้<br>สิทธิการเข้าใช้งานให้ว่ | นที่ใช้ตรวจ<br>บบสารสนเทศ<br>เนคดัง<br>านั้น ดังนั้น<br>วนต่างๆ ของ | <ul> <li>เชื่อมต่อระบบของหน่วยงาา<br/>ระบบ Passport</li> <li>ลายเซ็นต์ดิจิทัล (MJU Sig<br/>เข้าใช้งานระบบ</li> </ul> | แข้ากับ onature) | งาบวิจัยและพัฒนา กองเทคโนโลยี<br>ผิจิพิล<br>สำนักงานมหาวิทยาลัย มหาวิทยาลัย<br>แม่โจ้ โทรศัพท์ : 0-5387-3279 ,<br>ภายใน 3279 |

10. เมื่อ Login แล้ว หน้าจอระบบจะปรากฏดังในภาพ โดยจะมีแถบสีเขียวแสดงหมายเลขโทรศัพท์มือถือที่ขอ ใช้งานระบบ OTP

|                  | Financial System:                                                                                                    |                                  |                                                                          |                                                                        |            |
|------------------|----------------------------------------------------------------------------------------------------|----------------------------------|--------------------------------------------------------------------------|------------------------------------------------------------------------|------------|
|                  | Accessori e-PassBook Setting Sy                                                                                                    | (มินรับ จัดซื้อ-จัดจ้าง ทะเบียน  | ] 👘 🃫<br>คุม บัญชี เบิกจ่าย                                              |                                                                        |            |
|                  | 🕃 หน้าแรก / Title                                                                                                    |                                  |                                                                          |                                                                        |            |
| $\left( \right)$ | ๔๚ลังสถานะการลงทะเบียนระบบ OTP<br>หมายเลขมือถือที่ใช้ในการรับรหัส OTP ของท่าน<br>*** หากท่านต่องกระเปลี่ยนแปลงหมายเลขมือถือที่รับรหัส OT | : 085!<br>P ให้ติดต่อ Admin ระบบ |                                                                          |                                                                        |            |
|                  | หน้าหลักของระบบ                                                                                                    |                                  |                                                                          |                                                                        |            |
|                  | 🕫 คีย์ลัดของระบบ 🦳 🗕 🎝 🗙                                                                                                    | 🔍 🔊 กระดานถาม - ตอบ              |                                                                          | 2 ×                                                                    | 🔲 แจ้งเดือ |
|                  | 🛱 ข้อมูลส่วนดัวและเงินเดือน                                                                                                    | คำสำคัญที่ใช้ค้นหา               | Q +                                                                      | ✔   Page 1 of 1   >                                                    | <%=new     |
|                  | 錄 รายการขออนุมัติเบิกจ่าย                                                                                                    |                                  | 🖈 Update!! การใช้งานระ:                                                  |                                                                        |            |
|                  | 🚍 บันทึกขออนุมัติเบิกจ่าย                                                                                                    |                                  | <i>โพสโดย : น.ส.สุพรรณิการ์ สิทธิ</i><br>กรณีการใช้งานระบบนอกเครือข่ายมห | <i>สังข์</i><br>วิทยาลัย จำเป็นต้องทำการติดดั้ง VPN ในเครื่องที่ใช้งาน |            |